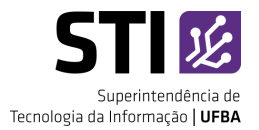

# Sumário

| APOSENTADORIA DE DOCENTE / PROPAP                   |   |
|-----------------------------------------------------|---|
| Criação de novo vínculo como "docente externo"      |   |
| Excluir vínculo de servidor inativo da equipe       | 2 |
| Excluir vínculo de servidor inativo das orientações |   |

Atualizado em 27 de Setembro de 2021.

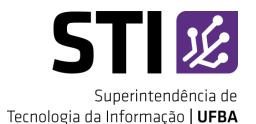

## **APOSENTADORIA DE DOCENTE / PROPAP**

### Criação de novo vínculo como "docente externo"

O programa não consegue cadastrar o docente aposentado como externo. Para a criação do novo vínculo, é necessário solicitar à PROPG, através do e-mail: **nepg@ufba.br**.

#### ATENÇÃO

- Os próximos passos só podem ser realizados após a criação do vínculo de docente externo pela PROPG.
- Para o docente continuar atuando nos orientandos e turmas já criadas, o vínculo inativo deverá ser substituído pelo vínculo ativo como docente externo.

## Excluir vínculo de servidor inativo da equipe

Para excluir o vínculo de servidor inativo da equipe do programa e colocar o vínculo de Docente Externo/PROPAP:

1) Acesse o menu da Equipe (Cadastros > Corpo Docente > Equipe) e clique na lixeira para excluir o vínculo inativo:

| CONTAL DO COORDER | NADOR STRICTO > ASSOCIAR DOCEN | ITES AO PROGRAMA DE PÓST | GRADUAÇÃO                      |                                                            |                                    |         |              |      |
|-------------------|--------------------------------|--------------------------|--------------------------------|------------------------------------------------------------|------------------------------------|---------|--------------|------|
|                   | Q: Cadastrar Membro            | • :: Visualizar Detalhes | 핟: Alterar Dados da Associação | 🥑: Retirar Docer                                           | te do Programa                     |         |              |      |
| Equipe of Doc     | CENTES DO PROGRAMA PPGEFHC     | - PROGRAMA DE PÓS-       | GRADUAÇÃO EM ENSINO, FILO      | SOFIA E HISTO                                              | RIA DAS CIÊN                       | CIAS (  | PPGE         | FHC) |
| 0000000000        |                                |                          |                                | Catagoria                                                  | Mittant                            | Mart    | Prost        |      |
| PROFESSOR         |                                |                          |                                | Categoria<br>Classe D -<br>Associado                       | Nivel<br>PERMANENTE                | Mest.   | Dout.        |      |
| PROFESSOR         |                                |                          |                                | Categoria<br>Classe D -<br>Associate<br>Docente<br>Externo | Nivel<br>PERMANENTE<br>COLABORADOR | Sim Sim | Dout.<br>Sim |      |

Figura 1. Lista de docentes

2) Em cadastrar membro, clique na aba "Somente Externos" e digite o nome do docente. Selecione o docente na lista, e informe os dados de vínculos e nível. Marque mestrado e/ou doutorado e clique em cadastrar:

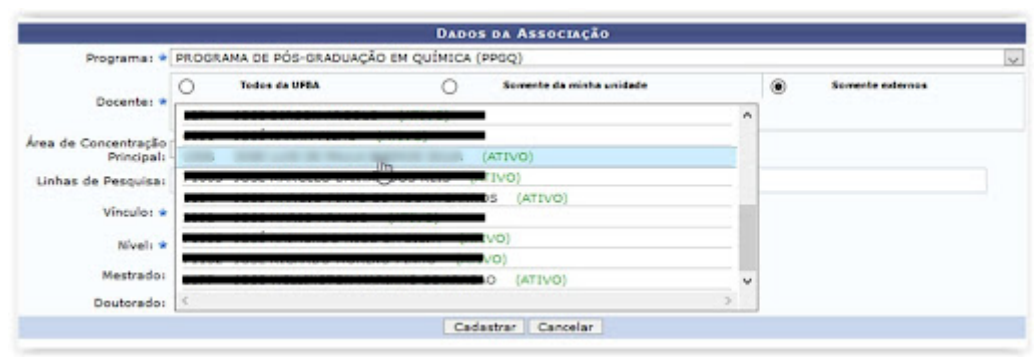

Figura 2. Seleção de docentes externos

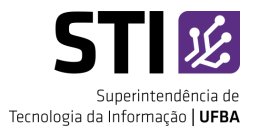

## Excluir vínculo de servidor inativo das orientações

Para excluir o vínculo de servidor inativo das orientações dos discentes e colocar o vínculo de Docente Externo/PROPAP:

1) Acesse o menu dos Relatórios (Relatórios > Outros > Orientações), informe o filtro e clique no botão " Emitir Relatório" para visualizar todas as orientações ativas do docente:

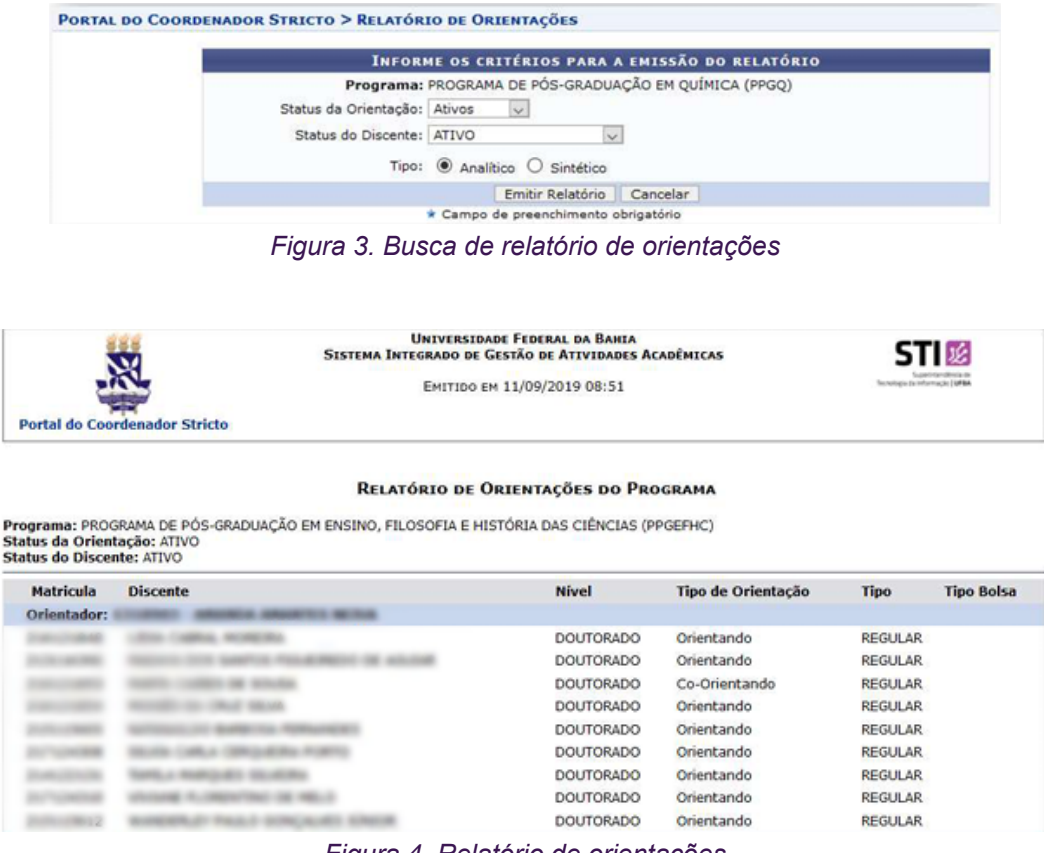

Figura 4. Relatório de orientações

2) Acesse o menu do Aluno (Aluno > Gerenciar Orientações) e encerre a orientação para o vínculo inativo do docente informando a data da aposentadoria:

| Matrícula:                                                                                                |                                                |     |   |
|----------------------------------------------------------------------------------------------------|------------------------------------------------|-----|---|
| Discente:                                                                                                 |                                                |     |   |
| Programa: PROGRAMA DE PÓS-GRADUAÇÃO EM ENSINO, FILOSOFIA E HIST                                           | TÓRIA DAS CIÊNCIAS (PPGEFHC)                   |     |   |
| Curso: DOUTORADO EM ENSINO, FILOSOFIA E HISTÓRIA DAS CIÊNCIA                                              | S - DOUTORADO                                  |     |   |
| Status: ATIVO                                                                                             |                                                |     |   |
| Tipo: REGULAR                                                                                             |                                                |     |   |
| Cadastrar Nova C                                                                                          | rientação                                      |     |   |
| 🤯: Alterar Dados da Orientação 🛛 🤤: Finalizar                                                             | Orientação 💿: Cancelar Orientação              |     |   |
|                                                                                                    |                                                |     |   |
| ORIENTADOR                                                                                                | s)                                             |     |   |
| ORTENTADOR(<br>Tipo de Orientação: Orientador                                                             | s)                                             |     |   |
| ORIENTADOR(<br>Tipo de Orientação: Orientador<br>Docente                                                  | ss)<br>Inicio                                  | Fim |   |
| ORIENTADOR(<br>Tipo de Orientação: Orientador<br>Docente                                                  | s)<br>Inicio<br>04/07/2016                     | Fim | 0 |
| ORIENTADOR(<br>Tipo de Orientação: Orientador<br>Docente<br><< Selecionar Outro I                         | rs)<br>Inicio<br>04/07/2016<br>Discente        | Fim | 0 |
| ORIENTADOR(<br>Tipo de Orientação: Orientador<br>Docente<br><< Selecionar Outro I<br>Portal do Coordenado | Inicio<br>04/07/2016<br>Discente<br>or Stricto | Fim | 0 |

Figura 5. Botão encerrar orientação

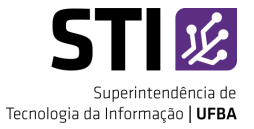

| Matrícula:            |                                                                      |
|-----------------------|----------------------------------------------------------------------|
| Discente:             | Line gammer                                                          |
| Programa: PROGRAMA DE | PÓS-GRADUAÇÃO EM ENSINO, FILOSOFIA E HISTÓRIA DAS CIÊNCIAS (PPGEFHC) |
| Curso: DOUTORADO E    | M ENSINO, FILOSOFIA E HISTÓRIA DAS CIÊNCIAS - DOUTORADO              |
| Status: ATIVO         |                                                                      |
| Tipo: REGULAR         |                                                                      |
|                       |                                                                      |
|                       | Docente:                                                             |
|                       | Tipo de Orientación: Orientador                                      |
|                       | Data de início: 04/07/2016                                           |
|                       | Data de finalização:                                                 |
|                       | Data de Intalização. *                                               |
|                       | Finalizar Orientação << voltar Cancelar                              |
|                       | * Campos de preenchimento obrigatório.                               |
|                       |                                                                      |
|                       | Dontol de Canademades Stricte                                        |

Figura 6. Tela finalização de orientação

3) Clique em cadastrar Nova Orientação, e informe os dados do início da orientação logo após a finalização da anterior:

| Matrícula:                                                                       |                                                                                                    |                   |   |
|----------------------------------------------------------------------------------|----------------------------------------------------------------------------------------------------|-------------------|---|
| Discente:                                                                        |                                                                                                    |                   |   |
| Programa: PROGRAMA DE PÓS-GRADUAÇÃO EM ENSINO,                                   | FILOSOFIA E HISTÓRIA DAS CIÊNCIAS (PPGEFHC)                                                                                                    |                   |   |
| Curso: DOUTORADO EM ENSINO, FILOSOFIA E HISTÓR                                   | RIA DAS CIÊNCIAS - DOUTORADO                                                                                                    |                   |   |
| Status: ATIVO                                                                    |                                                                                                    |                   |   |
| Tipo: REGULAR                                                                    |                                                                                                    |                   |   |
|                                                                                  | Constant and the second second | -                 |   |
| 🥩: Alterar Dados da Orientação                                                   | ) 🤤: Finalizar Orientação 🛛 🗐: Cancelar Orientaçã<br>ORIENTADOR(ES)                                                                                                    | io                | _ |
| 😴: Alterar Dados da Orientação<br>Tipo de Orientação: Orientador                 | ) 😅: Finalizar Orientação 🛛 🗐: Cancelar Orientaçã<br>ORIENTADOR(ES)                                                                                                    | io                | _ |
| V: Alterar Dados da Orientação<br>Tipo de Orientação: Orientador<br>Docente      | िः Finalizar Orientação ভिं: Cancelar Orientaçã<br>ORIENTADOR(ES)<br>Inicio                                                                                                    | Fim               | _ |
| َنَّهُ: Alterar Dados da Orientação<br>Tipo de Orientação: Orientador<br>Docente | िः Finalizar Orientação ভिं: Cancelar Orientaçã<br>ORIENTADOR(ES)<br>Inicio<br>04/07/2016                                                                                                    | Fim<br>01/06/2019 | 1 |
| Alterar Dados da Orientação<br>Tipo de Orientação: Orientador<br>Docente         | Finalizar Orientação     Si Cancelar Orientaçã     Inicio     04/07/2016 elecionar Outro Discente                                                                                                    | Fim<br>01/06/2019 | 1 |
| Portal                                                                           | GRIENTADOR(ES)     Inicio     04/07/2016 elecionar Outro Discente do Coordenador Stricto                                                                                                    | Fim<br>01/06/2019 | 3 |

Figura 7. Botão cadastrar nova orientação